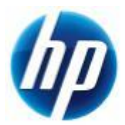

## Z800 WindowsXP 64bit SATA マニュアルインストール手順 Ver2.0

## 対象となる機種

**Z800** 

本手順は SATA インターフェイスのハードディスクでの方法となります。 SAS インターフェイスのハードディスクの方法ではありません。 事前に搭載しているハードディスクの種類をご確認頂くよう、お願い致します。 ※ SAS インターフェイスのハードディスクでの方法は別の手順書として用意致しております。

※ Z400,Z600 SATA インターフェイスのハードディスクでの方法は別の手順書として用意しております。

## 予めご用意いただくもの

以下の手順に従って設定を行って下さい。

- ① Microsoft Windows XP Professional x64 Edition (ServicePack2 以上適用済み)インストールメディア
- ② Microsoft Windows XP Professional x64 Edition 正規ライセンス (= ライセンスキーが必要)
- ③ ストレージ用 driver フロッピーディスク 2 枚 (インストール手順 1.を参照)
- ④ 各種 driver (HP のサポート Web よりダウンロードしたもの)
- ※ ①が ServicePack2 未適用の場合、OS のインストールができなかったり、ドライバのインストールが できない場合があります。Service Pack2 以上適用済みのインストールメディアをご用意下さい。
- ※ ①が ServicePack1 または ServicePack 未適用のものしか用意できない場合、(インストール手順 12.)で 各種ドライバのインストールをする前に、ServicePack2 以上をインストールする必要があります。
- ※ フロッピードライブが実装されていない場合は、外付けのフロッピードライブをご用意ください。

なお、ボリュームライセンス版を除いて、Microsoft様への電話でのアクティベーションが発生します。

## 各種 driver のダウンロードサイト

■ http://www.hp.com/support/<model>の<model>部分に機種名を入れます。
 ※Z800の場合は、「http://www.hp.com/support/z800」となります。
 [Download drivers and software]→[Microsoft Windows XP Professional x64 Edition]と
 選択することでダウンロードページが表示されます。

マニュアルインストール手順

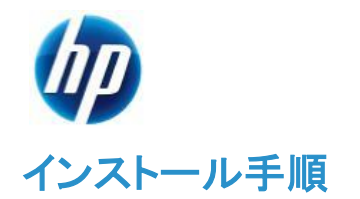

以下の手順に従って設定を行って下さい。

- ※ インストールを開始する前に、各種 driver のダウンロードサイトから最新の BIOS をダウンロードし、 BIOS のアップデートを行ってください。BIOS のアップデート方法は別の手順書として用意しております。
- ※ このマニュアルは SATA 用ですが、(インストール手順 8.)で SAS 用ドライバーフロッピーを読み込ませ る必要がありますので、SATA/SAS 用フロッピードライバ両方を手順に従って作成してください。
- ※ インストール手順は、上記の各種 driver のダウンロードサイトの driver を使用するものとして記載されています。
- 1. SATA/SAS 用ドライバを入手してフロッピーディスクにコピーします。
- 1.1. SATA 用ドライバフロッピーの作成
  - a) HP のサポート web よりドライバをダウンロードします。 [Intel Rapid Storage Technology Utility and Driver for Microsoft Windows] [9.5.4.1001 Rev. A (1 May 2010)] [sp48080.exe ](11 MB)
  - b) ダウンロードしたファイルを実行し、指示通りに展開します。

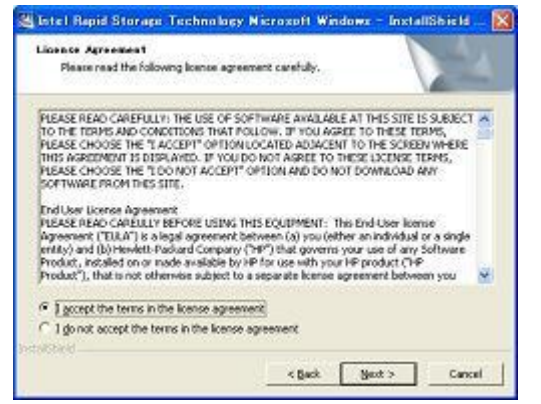

c) [License Agreement]の画面では、ラジオボックスの上側[I accept the terms in the license.]を 選択し、【Next >】をクリックします。

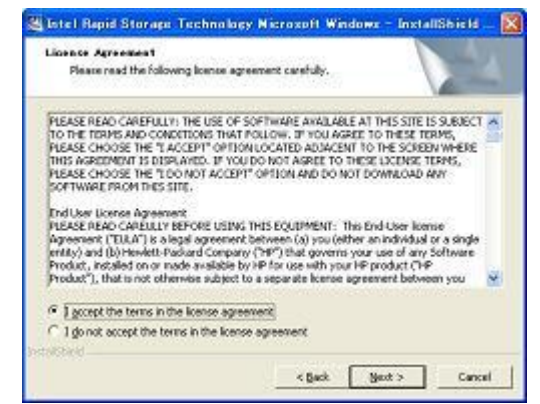

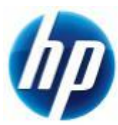

d) [Location to Save Files]の画面では、【Next >】をクリックします。

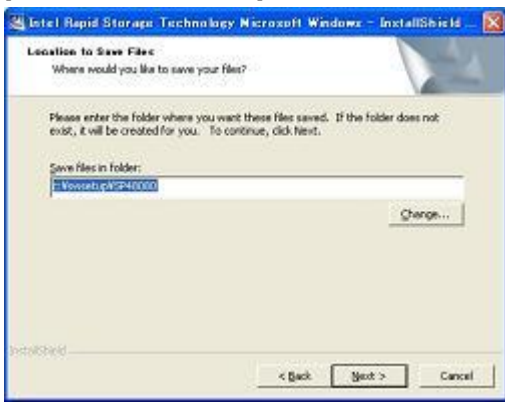

e) ファイルが指定場所に展開されます。

※展開後に警告やエラー画面が表示される場合がありますが、ここではファイルの展開を目 的としておりますので、画面を閉じていただき手順g)にお進み下さい。

| 🎕 Istel Repid Storape Technology Nicrosoft Windows - InstallShield 🔯                                                                                                    |                                                                 |
|----------------------------------------------------------------------------------------------------|-----------------------------------------------------------------|
| Extracting Files<br>The contents of the paskage are being estrated.                                                                                                    |                                                                 |
| Please wait while the Install/Held Witcard extracts the files needed to instal Intel<br>Road Storage Technology Microsoft Windows on your computer. This may take a few<br>moments. |                                                                 |
| Extracting IRST_9.5.4.1001.eve                                                                                                    | Scheidd Mater Sterver Manaer Schap<br>Ent/or XI-XI              |
|                                                                                                    | 34690 Mail: State Haven 2010.00793/047.31-058809405.<br>021-49. |
| intrologiest                                                                                                    | 1005044                                                         |

f) [Intel Rapid Storage Technology]セットアップになりますが、セットアップは行わないので、 【キャンセル】に続けて【はい】をクリックします。

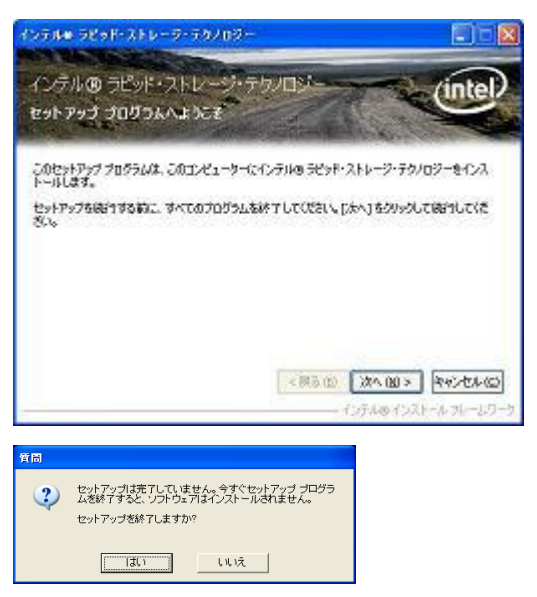

g) フロッピーディスクをドライブに入れます。このフロッピーディスクには【Intel Rapid Storage Technology x64 driver】とラベルを付けます。

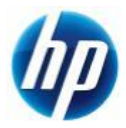

- h) [C:¥SWSetup¥SP48080]に展開された[f6flpy-x64.zip]内のファイルを全てフロッピーディスク にコピーすることでドライバフロッピーが作成されます。
- 1.2. SAS 用ドライバフロッピーの作成
  - a) HP のサポート web よりドライバファイルをダウンロードします。 [LSI Logic 1068e SAS Driver for Microsoft Windows XP Professional x64 Edition] [1.27.03.00 Rev. B (30 Mar 2009)] [sp42843.exe] (504 KB)
  - b) ダウンロードしたファイルを実行し、指示通りに展開します。

| 🛃 LSI Logic 3041e drive | r for Microsoft Windows XP Professional x64                                                                                                    | × |
|-------------------------|----------------------------------------------------------------------------------------------------|---|
|                         | TITLE: LSI Logic 3041e Driver for Microsoft Windows XP<br>Professional x64 Edition<br>VEBSION: 1.27.03.00 Rev. 8<br>DESCRIPTION:<br>Toorcoller driver for the supported workstation models<br>running the Microsoft Windows XP Professional x64<br>Edition Operating System.<br>PURPOSE: Routine<br>SOFTPAQ.NMRRES: 941487<br>EFFECTIVE DATE: October 16, 2008<br>CATEGORY: Onliner - Storage<br>SSM SUPPORTED: No<br>ENPANCEMENTS:<br>HINACCEMENTS:<br>HINACCEMEN |   |
|                         | PREREQUISITES:                                                                                                    |   |
|                         | < Back Next > Cancel                                                                                                    |   |

c) [License Agreement]の画面では、ラジオボックスの上側[I accept the terms in the license.]を 選択し、【Next >】をクリックします。

| 🖾 LSI Logic SAS1068X Driver for Windows XP Professional and Vista 🔀                                                                                                    |  |  |
|----------------------------------------------------------------------------------------------------|--|--|
| License Agreement Please read the following license agreement carefully.                                                                                                    |  |  |
| PLEASE READ CAREFULLY: THE USE OF SOFTWARE AVAILABLE AT THIS SITE IS SUBJECT<br>TO THE TERMS AND CONDITIONS THAT FOLLOW, IF YOU AGREE TO THESE TERMS,<br>PLEASE CHOOSE THE 'I ACCETT' OFTION LOCATE DADACENT TO THE SCREEN WHERE<br>THIS AGREEMENT IS DISPLAYED. IF YOU DO NOT AGREE TO THESE LICENSE TERMS,<br>PLEASE CHOOSE THE'I DO HONT ACCEPT' OPTION AND DO NOT DOWNLOAD ANY<br>SOFTWARE FROM THIS SITE.<br>End User License Agreement<br>PLEASE READ CARELLY BEFORE USING THIS EQUIPMENT: This End-User license<br>Agreement ('ELLA') is a legal agreement between (a) you (either an individual or a single<br>entity) and (b) Hewict PAGATA Company ('PD') that governs your use of any Software |  |  |
| Product, installed on or made available by HP for use with your HP product ('HP<br>Product'), that is not otherwise subject to a separate license agreement between you                                                                                                    |  |  |
| 1 accept the terms in the license agreement     1 do not accept the terms in the license agreement     InstallShield                                                                                                    |  |  |
| < Back Next > Cancel                                                                                                    |  |  |

d) [Location to Save Files]の画面では、【Next >】をクリックします。

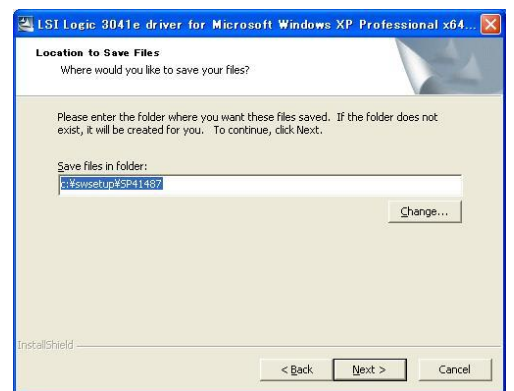

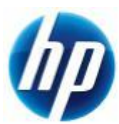

:) [InstallSield Wizard Complete]が表示されたら、ファイルの展開は完了です。

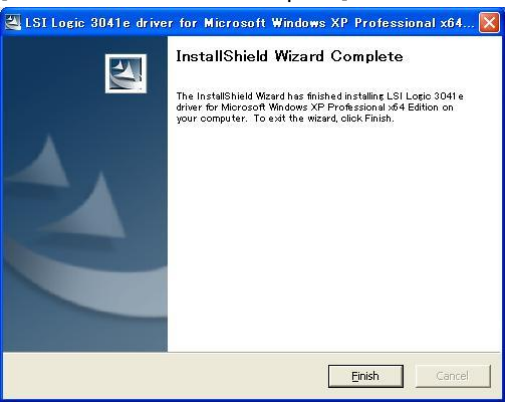

- f) フォーマットされたフロッピーディスクをドライブに入れます。 このフロッピーディスクには【LSI Logic Fusion-MPT Miniport x64 Driver】とラベルを付けます。
- g) [C:¥SWSetup¥SP42843]に展開されたファイルを全てフロッピーディスクにコピーすることで SAS 用ドライバフロッピーになります。
- 2. 予め Microsoft Windows XP Professional x64 Edition インストール CD をドライブに入れ、 コンピュータの電源を投入します。
- 3. 「Press Any Key to boot from CD」のメッセージが表示されている間に、適当なキーを押して CD から boot します。
- セットアップ画面(下部)で「Press F6 if you need to install a third party SCSI or RAID driver」の メッセージが表示されている間に【F6】キーを押します。
- 5. 「S=Specify Additional Device」が表示されたら、【S】キーを押してデバイスの追加指定を選択します。
- (インストール手順 1.)で作成した、【Intel Rapid Storage Technology x64 driver】ラベルのフロッピーディスクをフロッピードライブに入れ、【Intel(R) ICH8R/ICH9R/ICH10R/D0/5 Series/3400 Series SATA RAID Controller】を選択し、【Enter】キーを押してドライバを読み込みます。
  - ※ driver フロッピーディスクは、OS のインストールが完了するまでフロッピードライブに入れたままにします。ドライバの読み込みが終わった時点では、まだ取り出さないようにご注意下さい。
- 7. 再度「S=Specify Additional Device」が表示されたら、【S】キーを押してデバイスの追加指定を 選択します。
- (インストール手順 1.2.)で作成した、【LSI Logic Fusion-MPT Miniport x64 Driver】ラベルの フロッピーディスクをフロッピードライブに入れ、【LSI Fusion-MPT SAS Driver (XP x64)】を選択し、 【Enter】キーを押してドライバを読み込みます。

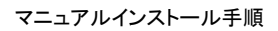

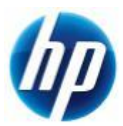

- 9. 再度「S=Specify Additional Device」が表示されたら【Enter】キーを押してインストールを続けます。
- 通常の手順にて OS のインストールおよび設定を行い、完了します。
   ※OS のインストール途中で、フロッピーディスクの入れ替えを要求されますので、
   ※適切なラベルのフロッピーディスクを入れ替えます。
- 11. OS のインストールに使用したメディアが ServicePack1 または ServicePack 未適用のものであった場合、 Windows XP Professional Service Pack2 以上をインストールします。
  - ▷ [システムのプロパティ]→[全般]タブの『システム』を確認し、Service Pack2 未満の場合に Service Pack 2 以上をインストールします。
  - ▶ すでに Service Pack2 以上が導入されている場合は、インストールする必要はありません。
- 12. 再起動後、各種 driver を下記順序にてインストールします。
  - i) chipset driver をインストールします。 [Intel Chipset Software Installation Utility] [9.1.0.1007\_PV Rev. A (16 Nov 2009)] [sp46138.exe] (2.8 MB)
  - ii) SATA RAID ユーティリティをインストールします。
    - ➢ SATA で RAID 構成をしている場合のみ、インストールします。
    - SATA で RAID 構成をしていない場合は、インストールする必要はありません。
       [Intel Rapid Storage Technology Utility and Driver for Microsoft Windows]
       [9.5.4.1001 Rev. A (1 May 2010)]
       [sp48080.exe](11 MB)
  - iii) Audio Driver をインストールします。
     [Realtek High-Definition Audio Driver for Microsoft Windows XP]
     [5.10.0.5973 Rev. A (29 Mar 2010)]
     [sp46837.exe] (60 MB)
  - iv) Network Driver をインストールします。 [Broadcom NetXtreme Gigabit Driver for Windows XP Professional x64 Edition] [14.0.0.7 Rev. L (1 May 2010)] [sp48241.exe] (42 MB)
  - v) 搭載しているグラフィックスカードに対応した、Graphics Driver をインストールします。

NVIDA 製品:

[NVIDIA Quadro Professional Driver (x64)] [197.54 Rev. B (26 May 2010)] [sp48910.exe ] (116 MB)

ATI 製品:

[ATI FireGL Unified Graphics Driver (x64)] [8.701.1 Rev. A (1 May 2010)] [sp47963.exe] (130 MB)

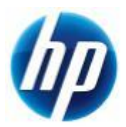

- ※ 上記ドライバは 2010/06/01 時点の最新版になります。これらより新しいドライバが
- ※ 提供されている場合、最新のものをインストールするようお願い致します。

通常の Windows XP Professional x64 Edition マニュアルインストールは以上で完了となります。

なお、Service Pack 2 以降の Patch および各種 SecurityPatch に関しては、お手数ではありますが、 お客様のご判断にてインストールをお願い致します。

以上